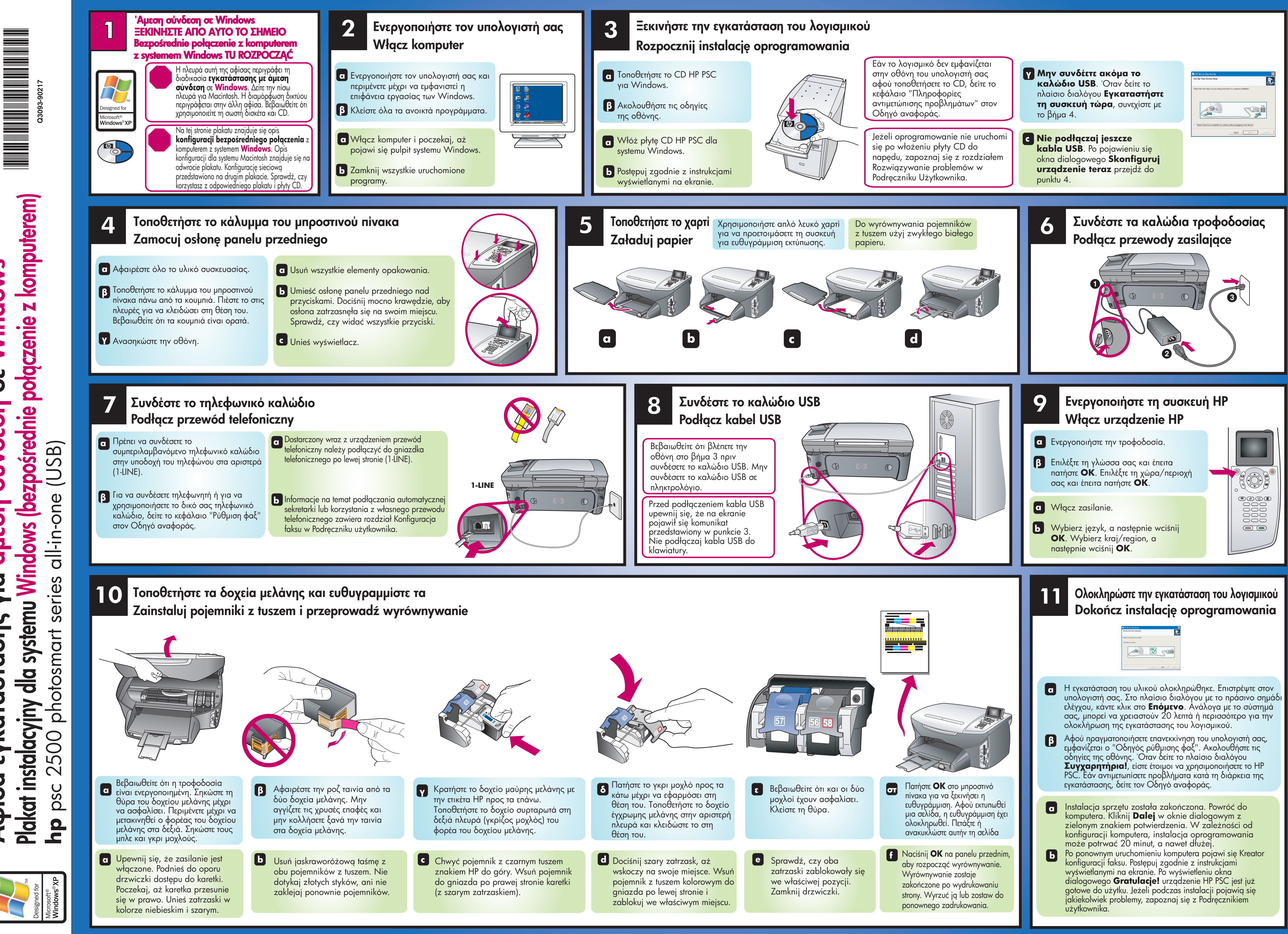

emu Windows (bezpośrednie połączenie z komputerem) Windows 30 σύνδεση dosup γIQ SL dla syst εγκατάστασ Plakat instalacyjny Αφίσα

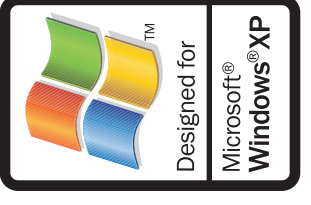

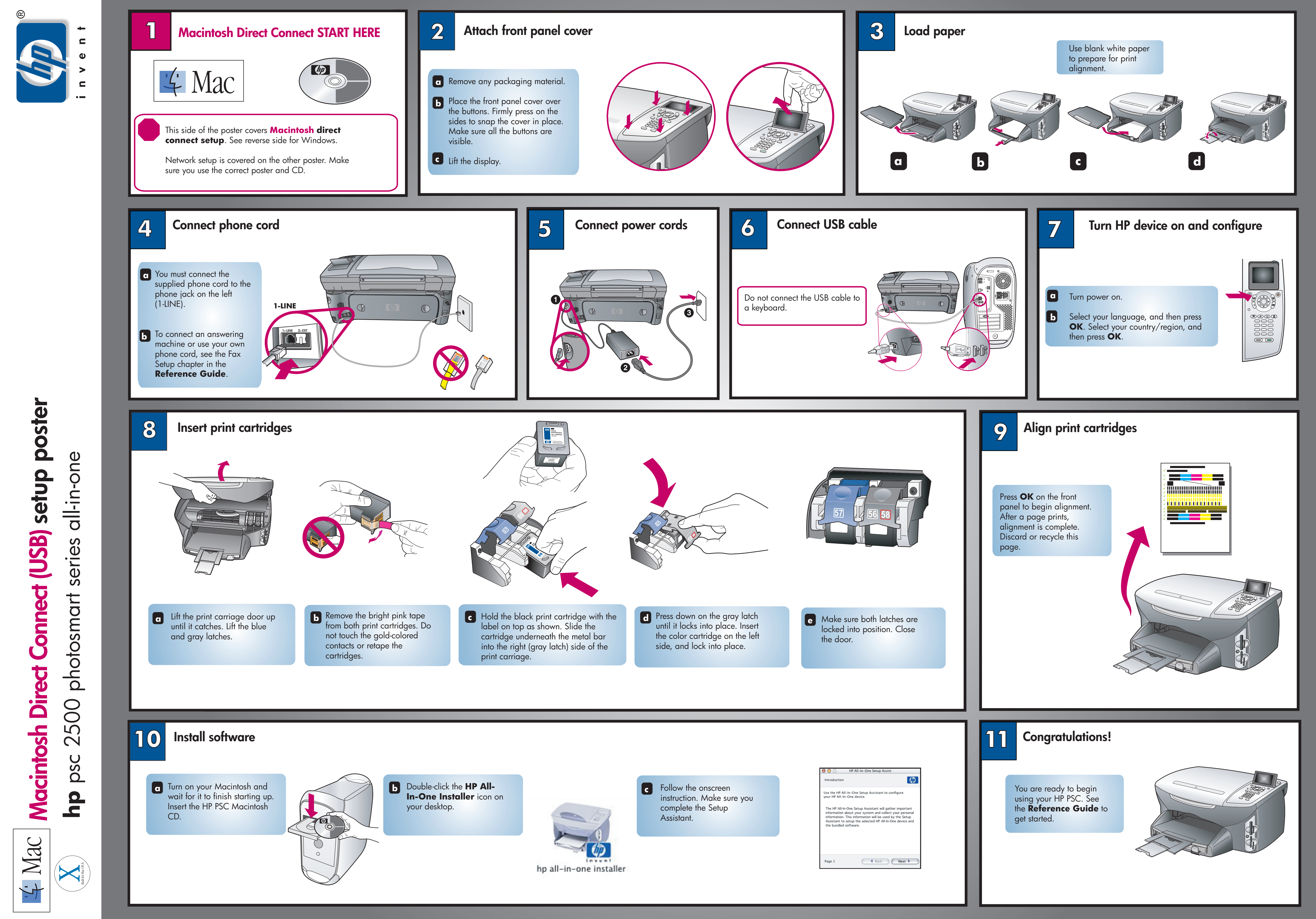